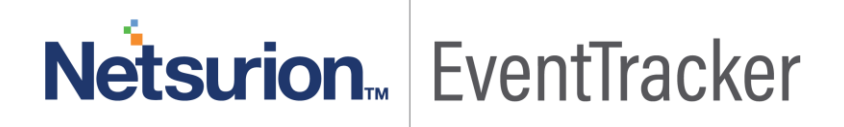

# Integrate ForeScout CounterAct

## EventTracker v9.0 and Above

Publication Date: July 4, 2019

### Abstract

This guide provides instructions to configure ForeScout CounterAct to generate logs for critical events. Once EventTracker is configured to collect and parse these logs, dashboard and reports can be configured to monitor the network access control.

## Scope

The configurations detailed in this guide are consistent with EventTracker version 9.x and later, and ForeScout CounterAct v8.0.

### Audience

IT Admins, ForeScout CounterAct administrator, and EventTracker users who wish to forward logs to EventTracker and monitor events using EventTracker.

The information contained in this document represents the current view of Netsurion on the issues discussed as of the date of publication. Because Netsurion must respond to changing market conditions, it should not be interpreted to be a commitment on the part of Netsurion, and Netsurion cannot guarantee the accuracy of any information presented after the date of publication.

This document is for informational purposes only. Netsurion MAKES NO WARRANTIES, EXPRESS OR IMPLIED, AS TO THE INFORMATION IN THIS DOCUMENT.

Complying with all applicable copyright laws is the responsibility of the user. Without limiting the rights under copyright, this paper may be freely distributed without permission from Netsurion, if its content is unaltered, nothing is added to the content and credit to Netsurion is provided.

Netsurion may have patents, patent applications, trademarks, copyrights, or other intellectual property rights covering subject matter in this document. Except as expressly provided in any written license agreement from Netsurion, the furnishing of this document does not give you any license to these patents, trademarks, copyrights, or other intellectual property.

The example companies, organizations, products, people and events depicted herein are fictitious. No association with any real company, organization, product, person or event is intended or should be inferred.

© 2019 Netsurion. All rights reserved. The names of actual companies and products mentioned herein may be the trademarks of their respective owners.

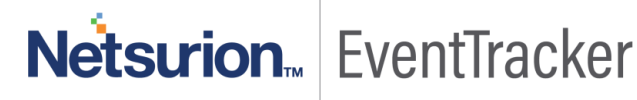

## **Table of Contents**

| Abstract                                                                 | 1        |
|--------------------------------------------------------------------------|----------|
| Scope                                                                    | 1        |
| Audience                                                                 | 1        |
| Overview                                                                 | 3        |
| Prerequisites                                                            | 3        |
| Configuring ForeScout CounterAct syslog<br>Syslog plugin Configuration   | 3<br>3   |
| Sending ForeScout event messages                                         | 3        |
| Using actions to send endpoint messages                                  | 8        |
| EventTracker Knowledge Pack (KP)                                         | .0<br>.0 |
| Reports1                                                                 | 0        |
| Dashboards1                                                              | 2        |
| Importing Knowledge Pack into EventTracker                               | .5<br>16 |
| Knowledge Objects1                                                       | 17       |
| Token Template1                                                          | .8       |
| Flex Reports 2                                                           | 20       |
| Dashlets 2                                                               | 22       |
| Verifying Knowledge Pack in EventTracker       2         Alerts.       2 | 26<br>26 |
| Knowledge Object                                                         | 27       |
| Token Template                                                           | 27       |
| Flex Reports                                                             | 28       |
| Dashlets                                                                 | 29       |

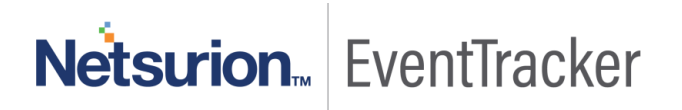

## Overview

ForeScout CounterAct gives you network access control. It maintains the policies and network configuration and deploys them to the ForeScout CounterACT appliances.

ForeScout CounterAct can be integrated with EventTracker using syslog. With the help of ForeScout CounterAct KP items, we can monitor the network access control activities, malicious process and mail infection on applications and also trigger the alert whenever any malicious process is running, and mail infection is detected. EventTracker dashboard will help you to visualize the web activities on applications. It can even create a report that helps to collect user activities happening in the applications for a time interval. This will help you to review the different malicious and network activities. EventTracker CIM will help you to correlate from network access control activities, malicious process, and mail infection, etc.

## Prerequisites

- EventTracker v9.x or above should be installed.
- ForeScout CounterAct v8.0 or latest version should be installed.
- ForeScout CounterAct core extension module Syslog plugin v3.5 should be installed.

## Configuring ForeScout CounterAct syslog

## Syslog plugin Configuration

This section describes how to configure the syslog plugin. There are two types of messages that you can send to syslog:

- Sending ForeScout event messages.
- Using actions to send endpoint messages.

#### Sending ForeScout event messages

#### Select an Appliance to Configure

This section describes how to configure the plugin to ensure that the CounterACT device can properly communicate with syslog servers.

#### Configuring the syslog plugin

1. In the Modules pane, select **Core Extensions >Syslog** and then select **Appliances**. The syslog - Appliances installed dialog box opens.

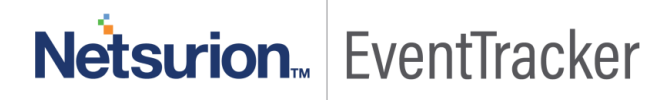

| Syslog - Appliances Installed |                                      | <b>—</b>          |
|-------------------------------|--------------------------------------|-------------------|
| V Devices                     | Show sub-folders                     |                   |
| C Enterprise Manager          | Search Q                             |                   |
| Appliances                    | CounterACT Device 🔺 💁 Status Version | <u>R</u> ollback  |
|                               | Enterprise Manager D Running 3.4.0   | <u>S</u> tart     |
|                               |                                      | St <u>o</u> p     |
|                               |                                      | <u>C</u> onfigure |
|                               | 1 items (1 selected)                 | Test              |
|                               |                                      | Close             |

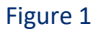

2. Select any appliance or the **Enterprise Manager** and select **Configure**. You cannot configure multiple CounterACT devices simultaneously. The Configuration dialog box opens. Need to configure send events to, syslog triggers, default action configuration for sending logs to the EventTracker.

| Syslog@Enterprise Manager Plugin Configuration                                                                                                    | ×            |
|----------------------------------------------------------------------------------------------------|--------------|
| Send Events To Syslog Triggers Default Action Configuration Receive From                                                                                                    |              |
| Send messages triggered by events to all of the following Syslog servers.<br>Each message includes the Message Identity and the Priority (Facility and Severity) defined below. |              |
| Server Ad Server Port Server Pr Use TLS Soft-fail OCSP Identity Facility Severity                                                                                               | Add          |
| 10.44.1.10 514 false false EM - 10.4 local4 info                                                                                                    | <u>E</u> dit |
|                                                                                                    | move         |
|                                                                                                    |              |
|                                                                                                    |              |
|                                                                                                    |              |
|                                                                                                    |              |
| ОК                                                                                                    | Cancel       |

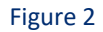

3. When the configuration is complete, select ok.

#### Send Events To

The **Send Events To** tab lists the syslog servers to which the CounterACT device will send messages regarding the event types selected in the syslog triggers tab. For each syslog server, define:

- 1. In the Send Events Total, do one of the following:
  - To define a syslog server not in the table, select Add.

| Syslog@Enterprise Ma | anager Plugin Configuration                                                                                                    | 8              |  |  |  |  |  |  |
|----------------------|----------------------------------------------------------------------------------------------------|----------------|--|--|--|--|--|--|
|                      | Send Events To Syslog Triggers Default Action Configuration Receive From                                                                                                    |                |  |  |  |  |  |  |
|                      | Send messages triggered by events to all of the following Syslog servers.<br>Each message includes the Message Identity and the Priority (Facility and Severity) defined below. |                |  |  |  |  |  |  |
|                      | Server Ad Server Port Server Pr Use TLS Soft-fail O Identity Facility Severity                                                                                                  | <u>A</u> dd    |  |  |  |  |  |  |
| S Add                | 1                                                                                                    | Edit           |  |  |  |  |  |  |
| Server A             | Address                                                                                                    | <u>R</u> emove |  |  |  |  |  |  |
| Server F             | Port 0 0                                                                                                    |                |  |  |  |  |  |  |
| Server F             | Protocol V                                                                                                    |                |  |  |  |  |  |  |
| Use T                | TLS                                                                                                    |                |  |  |  |  |  |  |
| Soft-fa              | all OCSP requests                                                                                                    |                |  |  |  |  |  |  |
| Identity             |                                                                                                    |                |  |  |  |  |  |  |
| Facility             |                                                                                                    |                |  |  |  |  |  |  |
| Severity             | y                                                                                                    |                |  |  |  |  |  |  |
|                      |                                                                                                    |                |  |  |  |  |  |  |
|                      | OK Cancel                                                                                                    |                |  |  |  |  |  |  |
|                      |                                                                                                    | OK Cancel      |  |  |  |  |  |  |

Figure 3

• To modify the definition of an existing server, select it in the table and select Edit.

| Syslog@Enterprise Ma | nager Plugin Co                                                   | onfiguration |             |                                   |                                   |           |          |          |              |
|----------------------|-------------------------------------------------------------------|--------------|-------------|-----------------------------------|-----------------------------------|-----------|----------|----------|--------------|
|                      | Send Event                                                        | s To Sysi    | og Triggers | Default A                         | ction Configuration               | Receive   | From     |          |              |
|                      | Send messages triggered by ever<br>Each message includes the Mess |              |             | l of the follow<br>intity and the | s.<br>nd Severity) defined below. |           | w.       | [        |              |
|                      | Server Ad                                                         | Server Port  | Server Pr   | Use TLS                           | Soft-fail OCSP                    | Identity  | Facility | Severity | Add          |
|                      | 10.44.1.10                                                        | 514          |             | false                             | talse                             | EM - 10.4 | local4   | info     | <u>E</u> dit |
|                      |                                                                   |              |             |                                   |                                   |           |          |          | Remove       |
|                      |                                                                   |              |             |                                   |                                   |           |          |          |              |
|                      |                                                                   |              |             |                                   |                                   |           |          |          |              |
|                      |                                                                   |              |             |                                   |                                   |           |          |          |              |
|                      |                                                                   |              |             |                                   |                                   |           |          |          | OK Cancel    |
|                      |                                                                   |              |             |                                   |                                   |           |          |          |              |

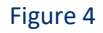

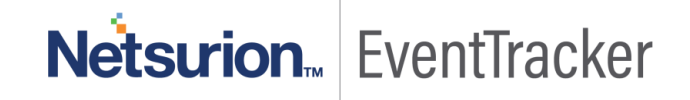

- 2. Specify the following information for the server:
  - Server Address: Provide EventTracker installed host IP address.
  - Server Port: Provide syslog (default 514) port.
  - Server Protocol: Syslog messaging can use TCP or UDP. Select the protocol to be used for communicating with this syslog server.
  - o **Identity**: Free-text field for identifying the syslog message.
  - **Facility**: (Optional) Syslog message facility that is transmitted as part of the message Priority field. If the facility value is not mentioned, it is set to **local5**.
  - Severity: Mention severity as Info.
- 3. Select OK. The updated server definition appears in the table.

#### Syslog Triggers

Configure the settings in the syslog triggers tab.

Syslog messages can be generated by Forescout platform policies when endpoints meet conditional criteria.

1. Select "Include timestamp and CounterACT device identifier in all messages".

| Syslog@Enterprise Ma | anager Plugin Configura                                                                                                    | ation                  |                      |            |              | × |
|----------------------|----------------------------------------------------------------------------------------------------|------------------------|----------------------|------------|--------------|---|
|                      | Send Events To                                                                                                    | Syslog Triggers        | Default Action Cont  | figuration | Receive From |   |
|                      | General Settings  Include only messages generated by the "Send Message to Syslog" action.  Include timestamp and CounterACT device identifier in all messages |                        |                      |            |              |   |
|                      | Select CounterACT                                                                                                    | device identifier form | at.                  | Device Nan | ne 🗸         |   |
|                      | Select format type f                                                                                                    | or system log events   | and user operations: | Short ~    |              |   |

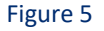

2. Select options in the tab to define which event types trigger syslog messages. Follow below screenshot and click ok.

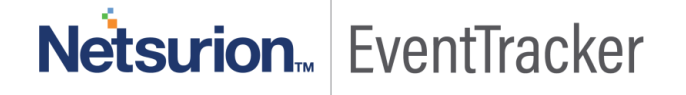

| Syslog@Enterprise Ma | anager Plugin Configuration                                   |                    | <b>—</b> × <b>—</b> |
|----------------------|---------------------------------------------------------------|--------------------|---------------------|
|                      | Send Events To Syslog Triggers Default Action Con             | figuration Receive | e From              |
|                      | General Settings                                              |                    |                     |
|                      |                                                               |                    |                     |
|                      | Include timestamp and CounterACT device identifier in all m   | nessages           |                     |
|                      | Select CounterACT device identifier format                    | Device Name $\vee$ |                     |
|                      | Select format type for system log events and user operations: | Short ~            |                     |
|                      | NAC Events                                                    |                    |                     |
|                      | Include NAC policy logs                                       |                    |                     |
|                      | Include NAC policy match/unmatch events                       |                    |                     |
|                      | Threat Protection                                             |                    |                     |
|                      | ✓ Include bite events                                         |                    |                     |
|                      | ✓ Include scan events                                         |                    |                     |
|                      | ✓ Include lockdown events                                     |                    |                     |
|                      | ✓ Include block events                                        |                    |                     |
|                      | ✓ Include email worm events                                   |                    |                     |
|                      | System Logs and Events                                        |                    |                     |
|                      | Include system uptime events                                  |                    |                     |
|                      | ✓ Include system log events                                   |                    |                     |
|                      | Include system status messages                                |                    |                     |
|                      | ✓ Include Packet Engine status messages                       |                    |                     |
|                      | User Operations                                               |                    |                     |
|                      | Include user operations                                       |                    |                     |
|                      | Operating System Messages                                     |                    |                     |
|                      | Include operating system messages                             |                    |                     |
|                      |                                                               |                    |                     |
|                      |                                                               | ок                 | Cancel              |
|                      |                                                               |                    |                     |

Figure 6

#### Default Action Configuration

The Default Action Configuration tab allows you to define default values for the **Send Message** to syslog action parameters. These default values are applied to parameters that are not defined in policies. View Send Message to syslog action for details.

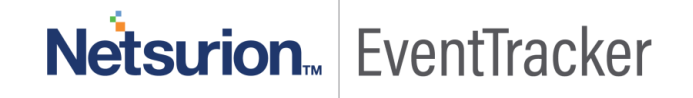

| Syslog@Enterprise Mai | nager Plugin Configur | ation           |                              |              | x |
|-----------------------|-----------------------|-----------------|------------------------------|--------------|---|
|                       | Send Events To        | Syslog Triggers | Default Action Configuration | Receive From |   |
|                       | Server Address        |                 |                              |              |   |
|                       | Server Port           | 614 Ç           |                              |              |   |
|                       | Server Protocol       | UDP 🗸           |                              |              |   |
|                       | Message Identity      | CounterACT      |                              |              |   |
|                       | Facility              | local4          |                              |              |   |
|                       | Severity              | info            |                              |              |   |
|                       |                       |                 |                              |              |   |

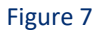

Specify the following values:

- 1. Server Address: Mention EventTracker installed host IP address.
- 2. Server Port: Mention syslog server(default 514) port.
- 3. **Server Protocol**: Syslog messaging can use TCP or UDP. Select the protocol to be used for communicating with this server.
- 4. Message Identity: Free-text field for identifying the syslog message.
- 5. **Facility**: (Optional) Syslog message facility that is transmitted as part of the message priority field. If the facility value is not mentioned, it is set to **local5**.
- 6. Severity: Mention severity as Info.

#### Using actions to send endpoint messages

#### Send Message to syslog

The Send Message to syslog action is used by the syslog plugin to send a message to the syslog server. This message overrides syslog plugin configuration options.

- 1. In the Policy Manager, select a policy and select Edit. The Policy Properties dialog box opens.
- 2. Next to the Main Rule section select Edit. The Policy Conditions dialog box opens.
- 3. Next to the Actions section select Add. The Action dialog box opens.
- 4. In the left pane expand the Audit folder.
- 5. Select Send Message to syslog.

# Netsurion... EventTracker

| Search Q                       | This action sends a mes                                    | sage to a Syslog server. If you specify "Default", |  |  |
|--------------------------------|------------------------------------------------------------|----------------------------------------------------|--|--|
| - 🗖 Actions                    | values will be taken from the Syslog plugin configuration. |                                                    |  |  |
| > 📥 AWS                        | Parameters Sched                                           | fule                                               |  |  |
| ✓ audit Audit                  | Message to Syslog                                          |                                                    |  |  |
| Send Compliant CEF message     |                                                            |                                                    |  |  |
| Send Customized CEF message    |                                                            |                                                    |  |  |
| Send Message to Syslog         | Message Identity                                           | Click here to replace default value                |  |  |
| Send Not Compliant CEF message | Syslog Server Address                                      | Click here to replace default value                |  |  |
| C ePO Add to Detected System   | Carles Canad Dad                                           | Oligie have to excluse default value               |  |  |
| > 🍰 Authenticate               | Sysiog Server Port                                         | Crick here to replace detault value                |  |  |
| > 🛃 Classify                   | Syslog Server Protocol                                     | Click here to replace default value ~              |  |  |
| > 🛃 Manage                     | Syslog Facility                                            | Click here to replace default value                |  |  |
| > 🐥 Notify                     | Syslog Severity                                            | Click here to replace default value                |  |  |
| > 🕂 Remediate                  | Use TLS                                                    |                                                    |  |  |
| > 🖉 Restrict                   | Soft-fail OCSP reque                                       | sts                                                |  |  |
| > 💿 VMware NSX                 | Tags :                                                     | Add Tags                                           |  |  |
| > 🛃 VMware vSphere             |                                                            |                                                    |  |  |

Figure 8

- 6. Specify the following or use **Default** where applicable to apply the default configuration.
  - **Message to syslog**: Type a message to send to the syslog server when the policy is triggered.
  - **Message Identity**: Free-text field for identifying the syslog message.
  - Syslog Server Address: Provide EventTracker installed host IP address.
  - **Syslog Server Port**: Set syslog port number (default is 514).
  - **Syslog Server Protocol**: Syslog messaging can use TCP or UDP. Select the protocol to be used for communicating with this server.
  - **Syslog Facility:** (Optional) Syslog message facility that is transmitted as part of the message Priority field. If the facility value is not mentioned, it is set to **local**.
  - Syslog Priority: Mention severity as Info.
  - **Tags:** Mention tag as ForeScout CounterAct.

# Netsurion... EventTracker

## EventTracker Knowledge Pack (KP)

Once logs are received in EventTracker; alert, reports and dashboards can be configured in EventTracker.

The following Knowledge Packs are available in EventTracker v9.x and later to support ForeScout CounterAct.

## Alert

- ForeScout CounterAct: Blocked events This alert will trigger whenever the IP addresses and ports are blocked.
- ForeScout CounterAct: Mail infection detected This alert will trigger whenever an infection is found in the email attachments.

### Reports

• ForeScout CounterAct – Blocked events – This report provides information related to the blocked events IP address, port details, firewall blocking status and reason.

| LogTime                | Log Type    | Source IP Address | Port and Service | Destination IP Address | Firewall Blocking | Reason     |
|------------------------|-------------|-------------------|------------------|------------------------|-------------------|------------|
| 06/06/2019 03:35:14 PM | Block Event | 10.10.2.123       | 23/TCP           | 10.20.3.234            | false             | Port block |
| 06/06/2019 03:35:14 PM | Block Event | 10.10.2.123       | 23/TCP           | 10.20.3.234            | false             | Port block |
| 06/06/2019 03:35:14 PM | Block Event | 10.10.2.123       | 23/TCP           | 10.20.3.234            | false             | Port block |
| 06/06/2019 03:35:14 PM | Block Event | 10.10.2.123       | 23/TCP           | 10.20.3.234            | false             | Port block |
| 06/06/2019 03:35:19 PM | Block Event | 10.10.2.123       | 23/TCP           | 10.20.3.234            | false             | Port block |
| 06/06/2019 03:35:19 PM | Block Event | 10.10.2.123       | 23/TCP           | 10.20.3.234            | false             | Port block |
| 06/06/2019 03:35:20 PM | Block Event | 10.10.2.123       | 23/TCP           | 10.20.3.234            | false             | Port block |
| 06/06/2019 03:35:20 PM | Block Event | 10.10.2.123       | 23/TCP           | 10.20.3.234            | false             | Port block |

#### Figure 9

• ForeScout CounterAct – Mail infection activities – This report provides information related to mail ids of sender and receiver, mail subject and IP address.

| LogTime                | Log Type               | Source IP Address | Mail From       | Mail To          | Mail Subject          |
|------------------------|------------------------|-------------------|-----------------|------------------|-----------------------|
| 06/06/2019 03:35:14 PM | Mail Infection Attempt | 10.10.1.123       | sender@from.com | recipient@to.com | Check out this report |
| 06/06/2019 03:35:14 PM | Mail Infection Attempt | 10.10.1.123       | sender@from.com | recipient@to.com | Check out this report |
| 06/06/2019 03:35:14 PM | Mail Infection Attempt | 10.10.1.123       | sender@from.com | recipient@to.com | Check out this report |
| 06/06/2019 03:35:14 PM | Mail Infection Attempt | 10.10.1.123       | sender@from.com | recipient@to.com | Check out this report |
| 06/06/2019 03:35:19 PM | Mail Infection Attempt | 10.10.1.123       | sender@from.com | recipient@to.com | Check out this report |
| 06/06/2019 03:35:19 PM | Mail Infection Attempt | 10.10.1.123       | sender@from.com | recipient@to.com | Check out this report |
| 06/06/2019 03:35:20 PM | Mail Infection Attempt | 10.10.1.123       | sender@from.com | recipient@to.com | Check out this report |

Figure 10

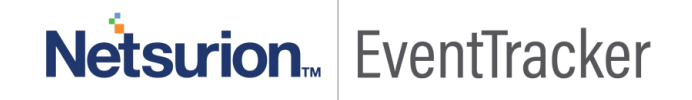

• ForeScout CounterAct – Network access control activities - This report provides information related to IP address, rule names, rule message, and reason.

| LogTime                | Log Type          | Source IP<br>Address | Rule Name                                         | Category         | Rule Match                  | Message                                                                                                   | Reason                                                             |
|------------------------|-------------------|----------------------|---------------------------------------------------|------------------|-----------------------------|----------------------------------------------------------------------------------------------------|--------------------------------------------------------------------|
| 06/06/2019 07:25:56 PM | NAC Policy<br>Log | 192.0.2.1            | Policy "AntiVirus<br>Compliance" Not<br>Compliant |                  | AV Not<br>Running:Mat<br>ch | Host evaluation changed from<br>"AV Not Installed:Match" to "AV<br>Not Running:Match" due to<br>condition | Property update:<br>AntiVirus Installed:<br>Added: AV<br>Software. |
| 06/06/2019 07:25:56 PM | NAC Policy<br>Log | 192.0.2.1            | Policy "AntiVirus<br>Compliance"                  | Not<br>Compliant | AV Not<br>Running:Mat<br>ch | Host evaluation changed from<br>"AV Not Installed:Match" to "AV<br>Not Running:Match" due to<br>condition | Property update:<br>AntiVirus Installed:<br>Added: AV<br>Software. |
| 06/06/2019 07:25:56 PM | NAC Policy<br>Log | 192.0.2.1            | Policy "AntiVirus<br>Compliance"                  | Not<br>Compliant | AV Not<br>Running:Mat<br>ch | Host evaluation changed from<br>"AV Not Installed:Match" to "AV<br>Not Running:Match" due to<br>condition | Property update:<br>AntiVirus Installed:<br>Added: AV<br>Software. |
| 06/06/2019 07:25:56 PM | NAC Policy<br>Log | 192.0.2.1            | Policy "AntiVirus<br>Compliance"                  | Not<br>Compliant | AV Not<br>Running:Mat<br>ch | Host evaluation changed from<br>"AV Not Installed:Match" to "AV<br>Not Running:Match" due to<br>condition | Property update:<br>AntiVirus Installed:<br>Added: AV<br>Software. |

#### Figure 11

• ForeScout CounterAct - Threat protection events- This report provides information related to IP addresses, port bite, scan event, and manual event.

| LogTime                | Log Type     | Sorce IP Address | Destination IP Address | <b>Client Port</b> |
|------------------------|--------------|------------------|------------------------|--------------------|
| 06/18/2019 12:51:22 PM | Manual event | 10.10.1.123      |                        |                    |
| 06/18/2019 12:51:22 PM | Scan event   | 106.101.1.23     |                        |                    |
| 06/18/2019 12:51:22 PM | Port bite    | 120.10.1.23      | 130.20.3.45            | 139                |
| 06/18/2019 12:51:25 PM | Manual event | 10.10.1.123      |                        |                    |
| 06/18/2019 12:51:25 PM | Scan event   | 106.101.1.23     |                        |                    |
| 06/18/2019 12:51:25 PM | Port bite    | 120.10.1.23      | 130.20.3.45            | 139                |
| 06/18/2019 12:51:26 PM | Manual event | 10.10.1.123      |                        |                    |
| 06/18/2019 12:51:26 PM | Scan event   | 106.101.1.23     |                        |                    |
| 06/18/2019 12:51:26 PM | Port bite    | 120.10.1.23      | 130.20.3.45            | 139                |
| 06/18/2019 12:51:28 PM | Port bite    | 120.10.1.23      | 130.20.3.45            | 139                |

Figure 12

• ForeScout CounterAct - User login and logout- This report provides information related to user login and logout.

| LogTime                | User Name | Source IP Address | Client IP Address | Reason                                           | Log Status       |
|------------------------|-----------|-------------------|-------------------|--------------------------------------------------|------------------|
| 06/18/2019 01:01:32 PM | admin     | 10.23.78.123      | 21.45.34.89       | User admin changed Enterprise<br>Manager Console | Logout succeeded |
| 06/18/2019 01:01:34 PM | admin     | 10.23.78.123      | 21.45.34.89       | User admin Enterprise Manager<br>Console         | Login succeeded  |
| 06/18/2019 01:01:36 PM | admin     | 10.23.78.123      | 21.45.34.89       | User admin changed Enterprise<br>Manager Console | Logout succeeded |
| 06/18/2019 01:11:27 PM | admin     | 10.21.78.12       | 22.46.4.189       | User admin changed Enterprise<br>Manager Console | Logout succeeded |
| 06/18/2019 01:11:29 PM | admin     | 10.23.78.123      | 21.45.34.89       | User admin changed Enterprise<br>Manager Console | Logout succeeded |

Figure 13

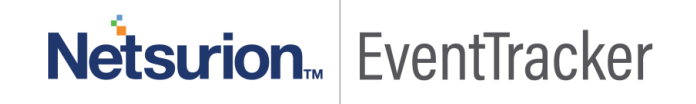

• ForeScout CounterAct - User activities – This report provides information about admin changed network configuration, admin changed policy rules.

| LogTime                | Log Type                                                  | Message                                                                                                    |
|------------------------|-----------------------------------------------------------|----------------------------------------------------------------------------------------------------|
| 06/18/2019 12:51:21 PM | User admin changed Configuration                          | Paused Network Integrity rules:1.1 Primary Classification                                                                                                    |
| 06/18/2019 12:51:21 PM | User admin changed Configuration                          | Change field lists definition toListsMaaS360 Software Installed<br>-> Application Name: MaaS360 Unauthorized<br>MobileApplicationsNetBIOS Domain: Corporate domain names,<br>Corporate domain names_1VM ware Server Product ID: ESXi<br>Server ListWindows Applications Installed -> Name:<br>sqlserverWindows Services Running: Microsoft virtual<br>services |
| 06/18/2019 12:51:21 PM | User admin changed HPS<br>Inspection Engine Configuration | Edited thefollowing Enterprise Manager: :Endpoint Remote<br>Inspection method: Previous Value:wmi_only<br>CurrentValue:wmi_with_fall_back                                                                                                    |
| 06/18/2019 12:51:21 PM | User admin changed Configuration                          | Policy: '1.1 PrimaryClassification'Sub-Rule changes:Sub-Rule<br>Linux\UnixOld Condition:Network Function: Unix<br>Server/Workstation, Linux Desktop/ServerNew<br>Condition:Network Function: Unix Server/Workstation, Linux<br>Desktop/Server OR OpenPorts: 22/TCP                                                                                             |
| 06/18/2019 12:51:24 PM | User admin changed Configuration                          | Paused Network Integrity rules:1.1 Primary Classification                                                                                                    |

Figure 14

## Dashboards

• ForeScout CounterAct NAC Activities – This dashboard shows information network access control activities like IP addresses, firewall action status, and reason.

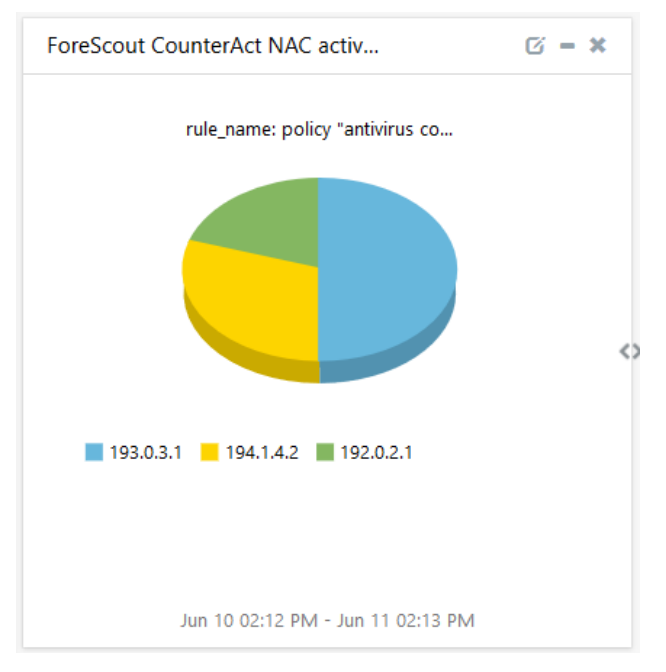

Figure 15

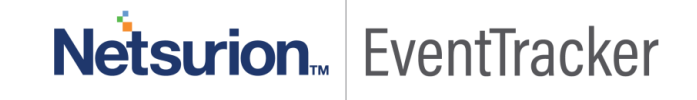

• ForeScout CounterAct Blocked Events – This dashboard shows information about suspicious activities blocked by ForeScout CounterAct.

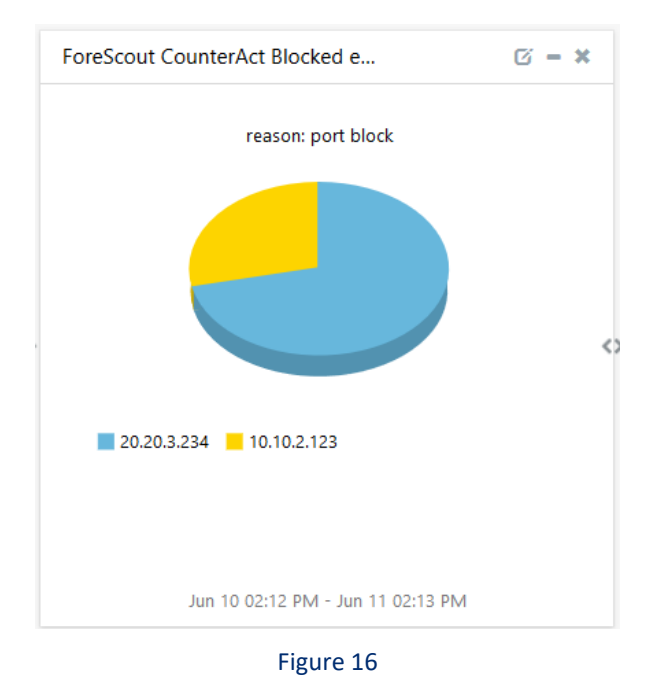

 ForeScout CounterAct Mail Infection Detected – This dashboard shows information about mail recipient addresses, IP addresses, and mail subject.

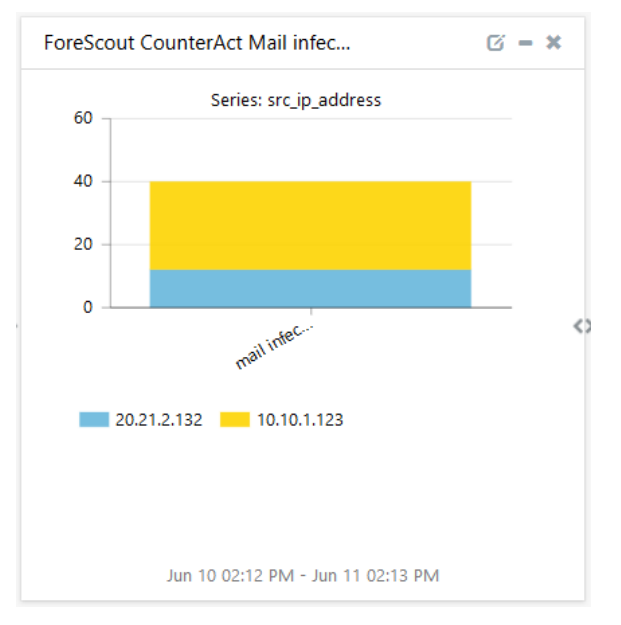

Figure 17

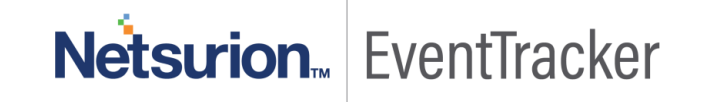

ForeScout CounterAct threat protection events – This dashboard shows information about the IP addresses, port bite, scan event, and manual event.

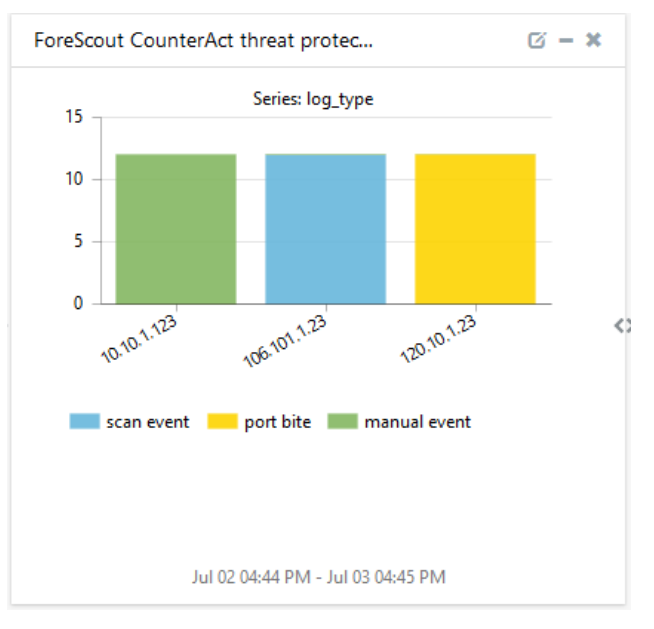

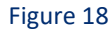

• ForeScout CouterAct user activities – This dashboard shows information about admin changes network configuration, admin modified policy rules.

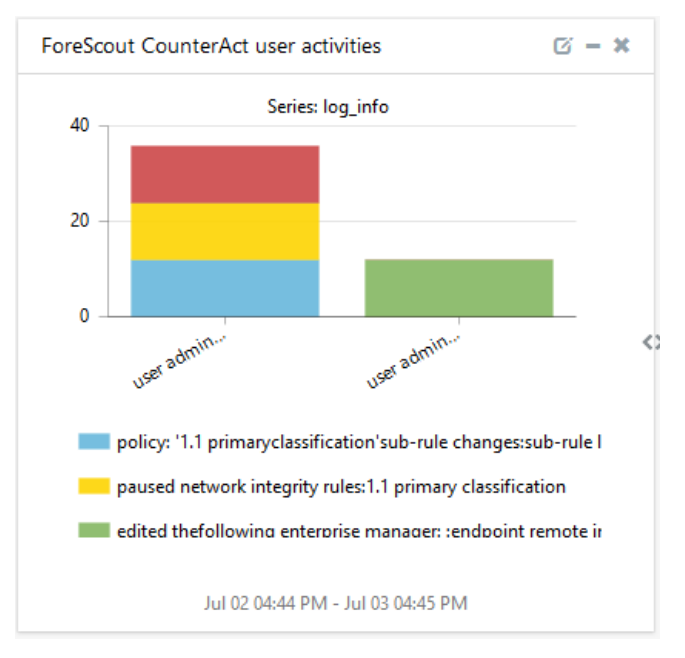

Figure 19

Netsurion... EventTracker

 ForeScout CounterAct user login and logout – This dashboard shows information about user login and logout.

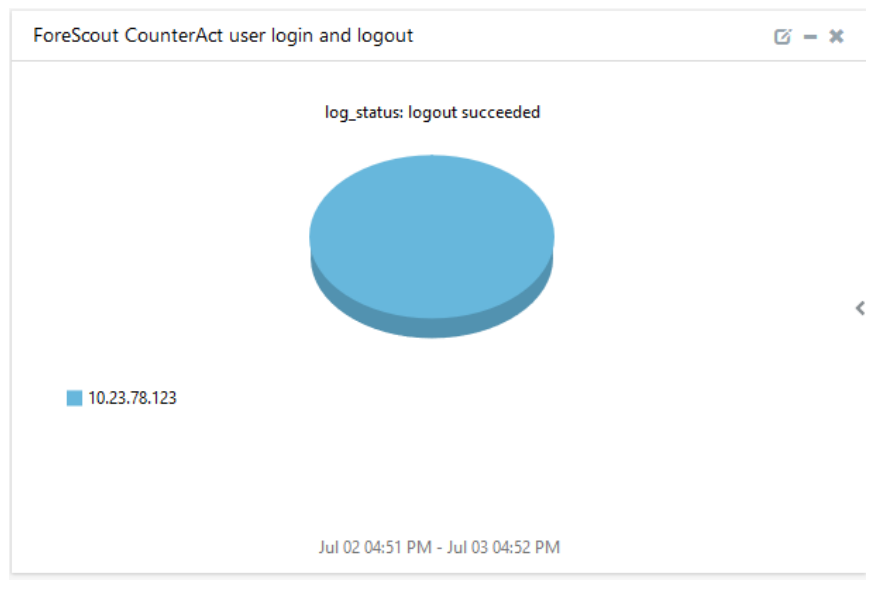

Figure 20

## Importing Knowledge Pack into EventTracker

Find the specified knowledge pack in the following sequences-

- Alerts
- Knowledge Objects
- Token Template
- Flex Reports
- Dashlets
- 1. Launch the EventTracker Control Panel.
- 2. Double click **Export/Import Utility**, and then click the **Import** tab.

# Netsurion... EventTracker

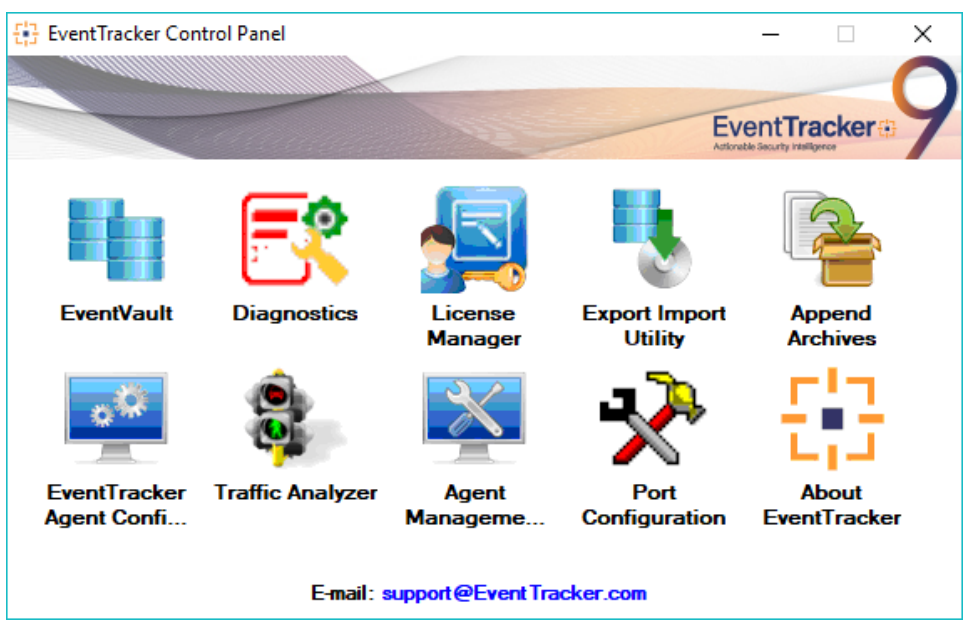

Figure 21

3. Import Tokens/Flex Reports as given below.

### Alerts

1. Click the **Alert** option, and then click the **Browse** button.

| 1. Provide the path and file r<br>2. Click the Import button. | ame of the Alerts file. Use the '' button | to browse and locate the import file.                                                                               |
|---------------------------------------------------------------|-------------------------------------------|----------------------------------------------------------------------------------------------------|
| Uptions                                                       | Location                                  |                                                                                                    |
| Category                                                      |                                           |                                                                                                    |
| Filters                                                       | Import E-mail settings                    |                                                                                                    |
| Alerts                                                        | Set Active                                |                                                                                                    |
|                                                               | Only if notifications set                 | This setting is applicable only for imports from Legacy<br>(v6v) Alert files. For v7, the active status will be set |
| Systems and Groups                                            | Du de Guilt                               | based on "Active" key available in the configuration                                                                |
| BSS Feeds                                                     | Sy derault                                | section.                                                                                                    |
| 0 1100 1 0003                                                 |                                           |                                                                                                    |
| Reports                                                       | Source :                                  |                                                                                                    |
|                                                               | *.isalt                                   |                                                                                                    |
| Behavior Rules                                                |                                           |                                                                                                    |
| SCAP                                                          |                                           |                                                                                                    |
| 0.000                                                         |                                           |                                                                                                    |
| 🔘 Token Value                                                 |                                           |                                                                                                    |
|                                                               |                                           |                                                                                                    |
|                                                               |                                           |                                                                                                    |

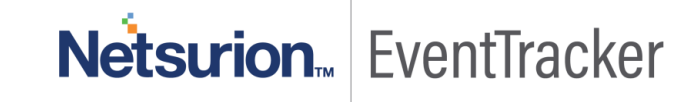

- 2. Locate the Alerts\_ForeScout CounterAct.isalt file, and then click the Open button.
- To import alerts, click the Import button.
   EventTracker displays a success message.

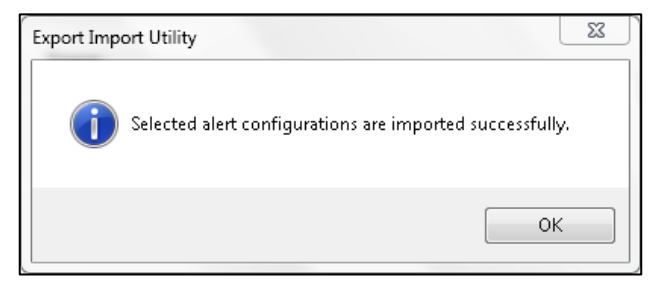

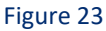

4. Click the **OK** button, and then click the **Close** button.

## **Knowledge Objects**

- 1. Login into EventTracker and click **Knowledge objects** under the Admin option in the EventTracker page.
- 2. Locate the file named KO\_ForeScout CounterAct.etko.

| Import                                 |          | ×     |
|----------------------------------------|----------|-------|
| KO_ForeScout CounterAct.etko 😂 Browse. | . Upload |       |
|                                        |          |       |
|                                        |          |       |
|                                        |          |       |
|                                        |          |       |
|                                        |          |       |
|                                        |          |       |
|                                        |          |       |
|                                        |          |       |
|                                        |          |       |
|                                        |          |       |
|                                        |          | Close |
|                                        |          |       |

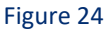

3. Now select all the checkbox and then click on  $\mathbb{T}$  the '**Import**' option.

| Impo         | rt                                            |                      |                      | × |
|--------------|-----------------------------------------------|----------------------|----------------------|---|
| Se           | lect file                                     |                      | 🗁 Browse Upload      |   |
| $\checkmark$ | Object name                                   | Applies to           | Group name           |   |
| $\checkmark$ | ForeScout CounterAct blocked events           | ForeScout CounterAct | ForeScout CounterAct |   |
| $\checkmark$ | ForeScout CounterAct mail infection detected  | ForeScout CounterAct | ForeScout CounterAct |   |
| $\checkmark$ | ForeScout CounterAct NAC activities           | ForeScout CounterAct | ForeScout CounterAct |   |
|              | ForeScout CounterAct threat protection events | ForeScout CounterAct | ForeScout CounterAct |   |
| $\checkmark$ | ForeScout CounterAct user activities          | ForeScout CounterAct | ForeScout CounterAct |   |
| $\checkmark$ | ForeScout CounterAct user login and logout    | ForeScout CounterAct | ForeScout CounterAct |   |

| import close |
|--------------|
|--------------|

#### Figure 25

4. Knowledge objects are now imported successfully. Please click **OK** and **Activate Now**.

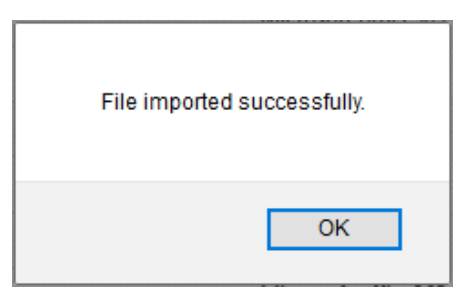

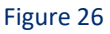

## Token Template

- 1. Login to the EventTracker.
- 2. Click on Admin >> Parsing Rules.

# Netsurion... EventTracker

|                                |                           | 🐥 Admin <del>-</del> | Tools 🗸 |
|--------------------------------|---------------------------|----------------------|---------|
| Active Watch Lists             | Event Filters             | 💯 Parsing Rules      |         |
| Alerts                         | Eventvault                | Report Settings      | ÷       |
| m 🖲 Behavior Correlation Rules | FAQ Tile Configuration    | Systems              |         |
| behavior Correlation Settings  | Group Management          | 🗙 Users              |         |
| Casebook Configuration         | Q IP Lookup Configuration | T Weights            |         |
| ● Category                     | · C Knowledge Objects     | Windows Agent Config |         |
| Diagnostics                    | D Manager                 |                      |         |
|                                |                           |                      |         |

Figure 27

3. Click on **Template** and click **import configuration** Symbol.

| Parsing Rules         |             |        |   | Admin / Parsing Rules |
|-----------------------|-------------|--------|---|-----------------------|
| Parsing Rule Template |             |        |   |                       |
| Groups 🕒 🎬            | Group : All | Search | Q | C 1 T                 |
| Default               |             |        |   |                       |
| Groups 🕀 🔡<br>Default | Group : All | Search | Q | C1                    |

Figure 28

4. Locate the Template\_ForeScout CounterAct.ettd file and click on import.

| 🧕 Token Template - Mozilla Firefox                       |             |                                                                                                    |                    |          | - 🗆                | ×   |
|----------------------------------------------------------|-------------|----------------------------------------------------------------------------------------------------|--------------------|----------|--------------------|-----|
| ( localhost:8080/EventTracker/Analysis/TokenTemplate     | ImportExpor | t.aspx?Type=Import                                                                                                    |                    |          | ⊠ ☆                | ≡   |
| Import                                                   |             |                                                                                                    |                    |          |                    |     |
| selected file is: Template_ForeScout CounterAct.ettd     |             | 🖀 Browse 😱                                                                                                    |                    |          |                    |     |
| ☑ Template name                                          | Separator   | Template description                                                                                                    | Added date         | Added by | Group Name         |     |
| ForeScout CounterAct - Blocked events                    | \n          | Block Event: Host: 10.10.2.123, Target: 10.20.3.234, Time 1469975529, Servic<br>e: 23/TCP, Is Virtual Firewall blocking rule: false, Reason: Port block                                                                                                    | Jan 01 12:00:00 PM | ETAdmin  | ForeScout CounterA | Act |
| ForeScout CounterAct - Mail infection activities         | \n          | $\label{eq:mail_star} Mail Infection \ Attempt. \ Source: \ 10.10.1.123. \ Details: \ mail_from=sender@from.com, mail_to=recipient@to.com, mail_subject=Check \ out \ this \ report$                                                                                                    | Jan 01 12:00:00 PM | ETAdmin  | ForeScout CounterA | Act |
| ForeScout CounterAct - Network access control activities | \n          | NAC Policy Log: Source: 192.0.2.1, Rule: Policy "AntiVirus Compliance",<br>Match: "AV Not Running:Match", Category: Not Compliant, Details: Host<br>evaluation changed from "AV Not Installed:Match" to "AV Not Running:M<br>atch" due to condition. Reason: Property update: AntiVirus Installed: Add<br>ed: AV Software. | Jan 01 12:00:00 PM | ETAdmin  | ForeScout CounterA | Act |
| ForeScout CounterAct - Threat protection events          | \n          | Port bite. Source: 120.10.1.23. Destination: 130.20.3.45:139                                                                                                    | Jan 01 12:00:00 PM | ETAdmin  | ForeScout CounterA | Act |
| ✓ ForeScout CounterAct - User activities                 | \n          | User admin changed Configuration. Details: Policy: '1.1 PrimaryClassificati<br>on'Sub-Rule changes:Sub-Rule Linux\UnixOld Condition:Network Functio<br>n: Unix Server/Workstation, Linux Desktop/ServerNew Condition:Network<br>Function: Unix Server/Workstation, Linux Desktop/Server OR OpenPorts: 2<br>2/TCP           | Jan 01 12:00:00 PM | ETAdmin  | ForeScout CounterA | Act |
| ForeScout CounterAct - User login and logout             | \n          | User admin changed Enterprise Manager Console. Details: Logout from 1<br>0.23.78.123 by host 21.45.34.89 : Logout succeeded                                                                                                    | Jan 01 12:00:00 PM | ETAdmin  | ForeScout CounterA | Act |
|                                                          |             |                                                                                                    |                    |          |                    |     |

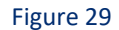

5. Templates are imported now successfully.

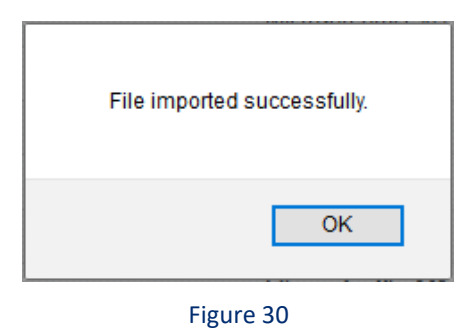

## Flex Reports

1. Click **Reports** option and select new (.etcrx) from the option.

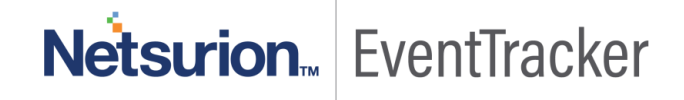

| Detions            | plate, first import template and procee<br>Location | a with exportimport utility. |  |
|--------------------|-----------------------------------------------------|------------------------------|--|
| ) Filters          |                                                     |                              |  |
| ) Alerts           | O Legacy (*.issch)                                  | New (*.etcrx)                |  |
| Systems and Groups | Source :                                            |                              |  |
| RSS Feeds          | IDect                                               |                              |  |
| Reports            |                                                     |                              |  |
| Behavior Rules     |                                                     |                              |  |
| ) SCAP             |                                                     |                              |  |
| ) Token Value      |                                                     |                              |  |

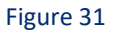

2. Locate the file named Flex\_Reports\_ForeScout CounterAct.etcrx and select all the checkbox.

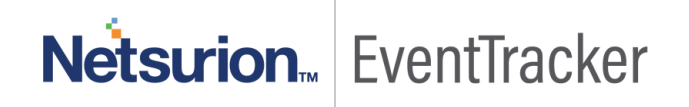

| 🔁 Rep       | orts Im             | port                                                                         |                                          |                                    |                                                  |           | ×          |
|-------------|---------------------|------------------------------------------------------------------------------|------------------------------------------|------------------------------------|--------------------------------------------------|-----------|------------|
| Nete :      | f moot              | *(a) appreciate template first impart template and ap                        | and with most impact process             |                                    |                                                  |           |            |
| Note .      | ii repor            | tis contains template, inst import template and pro                          | ceed with report import process.         |                                    |                                                  |           |            |
| Selec       | t file              | \\192.168.1./\Event Iracker KP\Security Intellig                             | ence Team\Pavan\ForeScout Cou            | unterAct\Configuration\Hex_Reports | s_ForeScout CounterAct.etc Select file           |           |            |
| Availal     | ble repo            | rts                                                                          | 7                                        |                                    | 1                                                |           |            |
| Title       |                     |                                                                              | Frequency Show all                       | - Q Q                              |                                                  |           |            |
|             |                     | Title                                                                        | Sites                                    | Groups                             | Systems                                          | Frequen   | c <b>y</b> |
|             | <u>EDIT</u>         | ForeScout CounterAct - Blocked events                                        |                                          | Default                            | Forescout Counteract                             | Undefined |            |
|             | <u>EDIT</u>         | ForeScout CounterAct - Mail infection                                        |                                          | Default                            | Forescout Counteract                             | Undefined |            |
|             | <u>EDIT</u>         | ForeScout CounterAct - Network acce                                          |                                          | Default                            | Forescout Counteract                             | Undefined |            |
|             | <u>EDIT</u>         | ForeScout CounterAct - Threat protecti                                       |                                          | Default                            | Forescout Counteract                             | Undefined |            |
|             | <u>EDIT</u>         | ForeScout CounterAct - User activities                                       |                                          | Default                            | Forescout Counteract                             | Undefined |            |
|             | <u>EDIT</u>         | ForeScout CounterAct - User login and                                        |                                          | Default                            | Forescout Counteract                             | Undefined |            |
|             |                     |                                                                              |                                          |                                    |                                                  |           |            |
| <u>`</u>    |                     |                                                                              |                                          |                                    |                                                  |           | _          |
| Note<br>Set | e: Set n<br>run tii | un time option is not applicable for Defined Report<br>me for report(s) from | s and Hourly Reports at interval of minu | tes Set                            |                                                  |           |            |
| nep         | piace               |                                                                              | Re                                       | place Assign systems               |                                                  |           | 0          |
|             |                     |                                                                              |                                          | Note: Make sure tha                | t Site(s), Group(s) and System(s) selections are | valid.    | $\otimes$  |

Figure 32

3. Click the Import button to import the reports. EventTracker displays a success message.

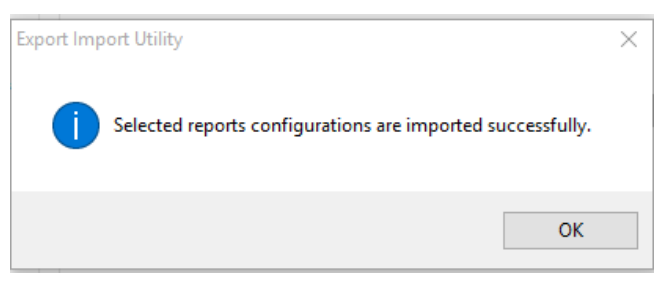

Figure 33

## Dashlets

In EventTracker 9.0, we have added a new feature that will help to import/export of dashlet. Following is the procedure to do that:

1. Login into EventTracker.

|     | Even                                  | t <b>Track</b>                     | eræ          |  |  |  |  |
|-----|---------------------------------------|------------------------------------|--------------|--|--|--|--|
| 1   | Username                              |                                    |              |  |  |  |  |
|     | Password                              |                                    |              |  |  |  |  |
|     |                                       | Login                              |              |  |  |  |  |
| log | 8<br>s processed s                    | <b>,333,946</b><br>ince install on | Dec 30, 2017 |  |  |  |  |
|     | <b>35,002</b><br>logs processed today |                                    |              |  |  |  |  |
| Co  | ntact Us                              | FAQ                                | Help         |  |  |  |  |

Figure 34

2. Go to My Dashboard option.

| Dashboard            |
|----------------------|
| Behavior Correlation |
| Compliance           |
| My Dashboard         |
| Home                 |
| Incidents            |
| Threats              |
| <b>Q</b> Search      |
| Reports              |

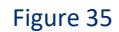

3. Click on the **import** button and select **.etwd** File.

#### Figure 36

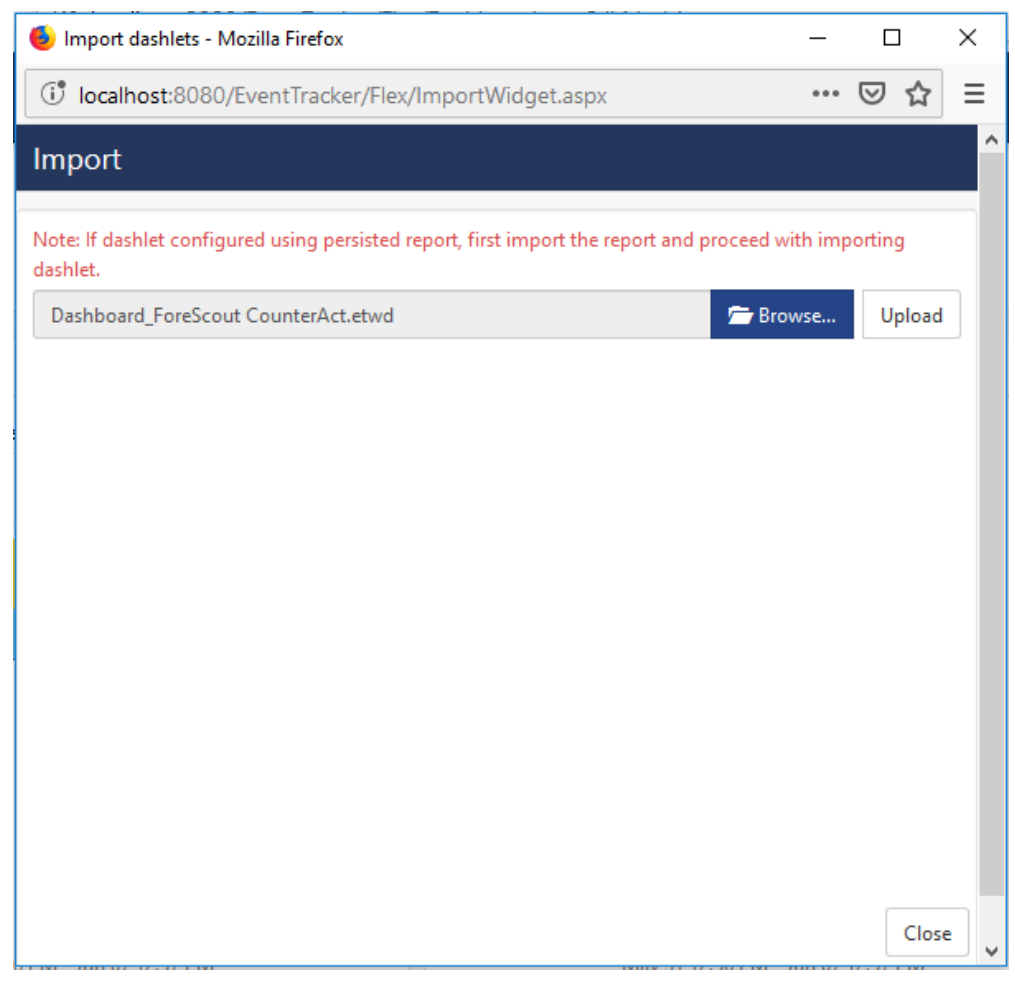

Figure 37

4. Click upload and select Dashboard which you want to import.

**Netsurion** EventTracker

| 🧕 Import dashlets - Mozilla Firefox                                                                | —       |                 | ב     | $\times$ |
|----------------------------------------------------------------------------------------------------|---------|-----------------|-------|----------|
| ( localhost:8080/EventTracker/Flex/ImportWidget.aspx                                               | •••     | ${igsidential}$ | ☆     | ≣        |
| Import                                                                                             |         |                 |       | ^        |
| Note: If dashlet configured using persisted report, first import the report and proceed w dashlet. | ith imp | portin          | g     |          |
| Available widgets                                                                                  | wse     | U               | pload |          |
| Select All                                                                                         |         |                 |       |          |
| 🗹 ForeScout CounterAct NAC 🗹 ForeScout CounterAct bloc 🗹 ForeScout Co                              | unterA  | lct ma          | ail   |          |
| ☑ ForeScout CounterAct thre ☑ ForeScout CounterAct user ☑ ForeScout Co                             | unterA  | Act us          | er    |          |
|                                                                                                    |         |                 |       |          |
|                                                                                                    |         |                 |       |          |
|                                                                                                    |         |                 |       |          |
|                                                                                                    |         |                 |       |          |
|                                                                                                    |         |                 |       |          |
|                                                                                                    | Impo    | ort             | Close | •        |

Figure 38

5. Click on the **Import** button. It will upload all selected dashboards.

## Verifying Knowledge Pack in EventTracker

### Alerts

- 1. Login to EventTracker.
- 2. Click the **Admin** menu, and then click **Alerts**.

| ≡        | Event <b>Tracker</b> ⊕                                                           |                                             |                                 |                   |                           | 🔎 🛛 Admin 🛨          | Tools <del>-</del> |
|----------|----------------------------------------------------------------------------------|---------------------------------------------|---------------------------------|-------------------|---------------------------|----------------------|--------------------|
|          | Home                                                                             |                                             | Active Watch Lists              | Collection Master | Group Management          | Systems              | 🕈 / Dasht          |
| q        |                                                                                  | _                                           | Alerts                          | Correlation       | 🔍 IP Lookup Configuration | 🛱 Users              |                    |
|          | 0                                                                                | 2                                           | Behavior Correlation Rules      | A Diagnostics     | · Knowledge Objects       | A Weights            |                    |
| <b>1</b> |                                                                                  |                                             | 🗞 Behavior Correlation Settings | Event Filters     | Manager                   | Windows Agent Config |                    |
|          | Potential Cyber Breaches<br>Unsafe connections or processes, new TCP entry point | Indicators of Cc<br>USB activities, New sen | Casebook Configuration          | P Eventvault      | 🧭 Parsing Rules           |                      |                    |
|          |                                                                                  |                                             | ● Category                      | FAQ Configuration | Report Settings           |                      |                    |
|          | Attacker                                                                         |                                             |                                 | - News            |                           |                      |                    |

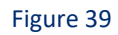

3. In the **Search** box, type **'ForeScout CounterAct'**, and then click the **Go** button. Alert Management page will display all the imported alerts.

| Alerts                                                      |                                                      |        |        |                                        |                                                      |                               |                                | 1 Admin / Alerts                                            |
|-------------------------------------------------------------|------------------------------------------------------|--------|--------|----------------------------------------|------------------------------------------------------|-------------------------------|--------------------------------|-------------------------------------------------------------|
| Show All                                                    |                                                      |        |        |                                        |                                                      | Search by                     | Alert name 🗸                   | ForeScout Q Q                                               |
| 161<br>Available Alerts<br>Total number of alerts available | 60<br>Active Alerts<br>Total number of active alerts |        |        | 161<br>System/User<br>Count for system | System<br>User<br>Defined Alert:<br>m and user defin | 53<br>5<br>s<br>eed alerts    | 161<br>Alerts by<br>Count of a | Critical<br>Low<br>Serios<br>10<br>12<br>22<br>Threat Level |
| Activate Now Click 'Activate N                              | ow' after making all changes                         |        |        |                                        |                                                      |                               |                                | Total: 2 Page Size 25 V                                     |
| Alert Name A                                                | Threat                                               | Active | E-mail | Forward as<br>SNMP                     | Forward as<br>Syslog                                 | Remedial Action<br>at Console | Remedial Action<br>at Agent    | Applies To                                                  |
| 다 않아 ForeScout CounterAct: Blocked events                   | •                                                    |        |        |                                        |                                                      |                               |                                | ForeScout CounterAct v8.0                                   |
| ForeScout CounterAct: Mail infection detected               | ed 🔶                                                 |        |        |                                        |                                                      |                               |                                | ForeScout CounterAct v8.0                                   |

Figure 40

4. To activate the imported alerts, select the respective checkbox in the Active column.

EventTracker displays a message box.

| Successfully saved configuration. |
|-----------------------------------|
| <br>ОК                            |

Figure 41

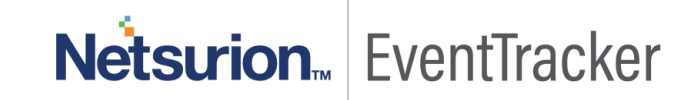

5. Click **OK**, and then click the **Activate Now** button.

NOTE: Specify appropriate systems in the alert configuration for better performance.

### Knowledge Object

- 1. Login to EventTracker.
- 2. Click the Admin menu, and then click the Knowledge Object.
- In Knowledge Object Group Tree to view imported knowledge object, scroll down and click the ForeScout CounterAct group folder.
- 4. Knowledge Object is displayed in the pane.

| Knowledge Objects                                                                                                    | 😭 / Admin / Knowledge Objects      |
|----------------------------------------------------------------------------------------------------|------------------------------------|
| ForeScout Q Q Activate Now                                                                                                    | Objects 🕀 ፒ 🏦 🌣                    |
|                                                                                                    |                                    |
| Groups 🕀 🧭 🗓                                                                                                    | ±                                  |
| E ForeScout CounterAct                                                                                                    |                                    |
| ForeScout CounterAct bl       Ø       II         ForeScout CounterAct m       Ø       II         ForeScout CounterAct M       Ø       II         ForeScout CounterAct M       Ø       II         ForeScout CounterAct M       Ø       II         ForeScout CounterAct M       Ø       II         ForeScout CounterAct M       Ø       II         ForeScout CounterAct M       Ø       II         ForeScout CounterAct M       Ø       II | Select Object from the left panel. |
|                                                                                                    | Figure 42                          |

## Token Template

- 1. Login to the EventTracker.
- 2. Click on Admin >> Parsing Rules.

|   |                                 |                           | 🐥 Admin <del>-</del> | Tools <del>-</del> |
|---|---------------------------------|---------------------------|----------------------|--------------------|
|   | Active Watch Lists              | Event Filters             | 😥 Parsing Rules      |                    |
|   | Alerts                          | Sector Eventvault         | Report Settings      | ÷                  |
| m | Behavior Correlation Rules      | FAQ Tile Configuration    | Systems              |                    |
|   | 🗞 Behavior Correlation Settings | Group Management          | QQ Users             |                    |
|   | Casebook Configuration          | 🔍 IP Lookup Configuration | 🕀 Weights            |                    |
|   | ● Category                      | · 🔆 Knowledge Objects     | Windows Agent Config |                    |
|   | Diagnostics                     | Manager                   |                      |                    |

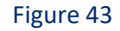

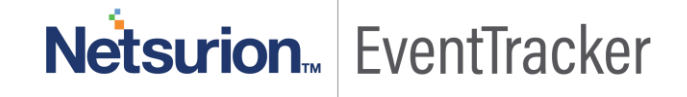

3. Click on Template and search for ForeScout CounterAct.

|                                                                |                                                             |          |                       |        | 🛧 / Admin / Parsing Rules |
|----------------------------------------------------------------|-------------------------------------------------------------|----------|-----------------------|--------|---------------------------|
| Group : ForeScout CounterAct                                   | ForeScout CounterAct                                        | Q        | Q                     |        | CİT                       |
| Template Name                                                  | Template Description                                        | Added By | Added Date            | Active | ^                         |
| ForeScout CounterAct -<br>Blocked events                       | ForeScout CounterAct - Blocked<br>events                    | ETAdmin  | 6/12/2019 3:05:03 PM  |        | 0                         |
| ForeScout CounterAct - Mail<br>infection activities            | ForeScout CounterAct - Mail infection activities            | ETAdmin  | 6/12/2019 3:05:03 PM  |        | <b>Ø</b>                  |
| ForeScout CounterAct -<br>Network access control<br>activities | ForeScout CounterAct - Network<br>access control activities | ETAdmin  | 6/12/2019 3:05:03 PM  |        | Ø                         |
| ForeScout CounterAct - Threat<br>protection events             | ForeScout CounterAct - Threat<br>protection events          | ETAdmin  | 6/17/2019 7:21:34 PM  |        | <b>Ø</b>                  |
| ForeScout CounterAct - User<br>activities                      | ForeScout CounterAct - User activities                      | ETAdmin  | 6/18/2019 12:27:33 PM |        | 0                         |
| ForeScout CounterAct - User<br>login and logout                | ForeScout CounterAct - User login<br>and logout             | ETAdmin  | 6/18/2019 11:56:17 AM |        | Ø                         |

#### Figure 44

## Flex Reports

- 1. Login to EventTracker.
- 2. Click the **Reports** menu, and then **Configuration**.
- 3. Select **Defined** in report type.
- In Report Groups Tree to view imported Scheduled Reports, scroll down and click the ForeScout CounterAct group folder.
- 5. Reports are displayed in the Reports configuration pane.

|     |           |                                                          |                    | <b>†</b> / F       | Reports / Report Confi | guration / | Defined |
|-----|-----------|----------------------------------------------------------|--------------------|--------------------|------------------------|------------|---------|
|     |           |                                                          | ForeScout          |                    | Q Q                    | Ē          | 1 🗹     |
| Rep | orts con  | figuration: ForeScout CounterAct                         |                    |                    |                        |            |         |
| ÷   | Û Ĝ       | 2                                                        |                    |                    |                        | Total:     | 6       |
|     |           | Title                                                    | Created on         | Modified on        |                        |            |         |
|     | €\$3      | ForeScout CounterAct - User activities                   | Jun 18 12:31:34 PM | Jun 18 12:31:34 PM | ()                     | 8          | +       |
|     | <b>()</b> | ForeScout CounterAct - User login and logout             | Jun 18 12:09:28 PM | Jun 18 12:24:11 PM | ()                     | 5          | +       |
|     | £3        | ForeScout CounterAct - Threat protection events          | Jun 17 08:06:42 PM | Jun 18 01:47:59 PM | ()                     | 5          | +       |
|     |           | ForeScout CounterAct - Blocked events                    | Jun 12 03:06:00 PM | Jun 12 03:06:07 PM | (j)                    | 5          | +       |
|     | 3         | ForeScout CounterAct - Mail infection activities         | Jun 12 03:06:00 PM | Jun 17 07:07:47 PM | <u>(</u> )             | 5          | +       |
|     | 1         | ForeScout CounterAct - Network access control activities | Jun 06 07:20:41 PM | Jun 12 03:06:07 PM | (j)                    | 5          | +       |

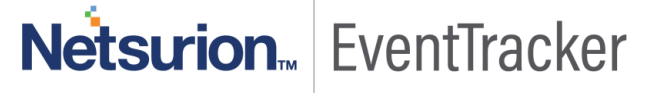

## Dashlets

- 1. Login to EventTracker.
- 2. Click the Dashboard menu, and then My Dashboard.
- 3. Then click on **Customize Dashlet** button (a) and search for **"ForeScout CounterAct"**

| Available dashlets             |                                |                               | ×                              |
|--------------------------------|--------------------------------|-------------------------------|--------------------------------|
| ForeS                          |                                |                               | Q                              |
| ForeScout CounterAct Blocked   | ForeScout CounterAct mail infe | ForeScout CounterAct NAC acti | ForeScout CounterAct threat pr |
| ForeScout CounterAct user acti | ForeScout CounterAct user logi |                               |                                |
|                                |                                |                               |                                |
|                                |                                |                               |                                |
|                                |                                |                               |                                |
|                                |                                |                               | Export Close                   |

Figure 46

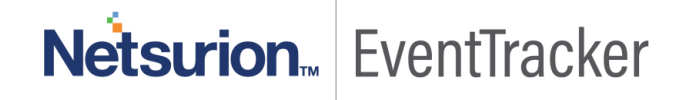